# ليكولا ةشدردل Finesse 12.0 ليكو نيوكت

### تايوتحملا

<u>ةمدق مل ا</u> <u>ةيساسألا تابلطتملا</u> تا<u>بلطتملا</u> ةمدختسملا تانوكملا <u>ةيساساً تامولعم</u> نىوكتلا <u>دجاوتال ممدخو Cisco Unified IM ل قبسمالا تىبثتال مامم</u> <u>Cisco نم روضحلاو ةدحوملا ةيروفلا ةلسارملا ةمدخ تيبثت</u> <u>روضحلاو ةيروفلا ةلسارملا ةمدخب ةصاخلا تيبثتلا دعب ام ماهم</u> <u>اذەو ،Finesse ليكو ةشدرد مدختسمل يرايتخا) ةدحوملا تالاصتالا ةمدخ فيرعت فلم ءاشنا</u> <u>(Jabber ليمعل يسايق</u> <u>ليمعل يسايق اذهو ،Finesse ليكو ةشدرد مدختسمل يرايتخا) ةمدخلا فيرعت فلم ءاشنا</u> Jabber) SIP لاصتا طخ نامأ فيرعت فلم نيوكت ءاشنا IM & Presence <u>یل SIP لاصتا طخ ءاشنا</u> IM & Presence يف SIP لاصتاطخ ةفاضا <u>روضحلاو ةيروفلا ةلسارملاب ءالمعلا نارقا</u> <u>روض حلاو قي وفلا قلس ارملا يف تامدخلا طي شنت</u> <u>ةحصلا نم ققحتلا</u> <u>اهحالصاو ءاطخألا فاشكتسا</u> <u>ةلص تاذ تامولعم</u>

## ەمدقملا

رادصإ يف ليكولا ةشدرد ىلإ Finesse ليمع نيوكت ةيفيك دنتسملا اذه حضوي 12.0.

### ةيساسألا تابلطتملا

#### تابلطتملا

:ةيلاتا عيضاوملاب ةفرعم كيدل نوكت نأب Cisco يصوت

- Cisco (UCCE) نم ةدحوملا لاصتالا زكارم تاسسؤم لولح •
- Cisco نم ةدحوملا تالاصتالا ريدم •
- Cisco نم IM&P دوجو •
- Cisco Finesse

#### ةمدختسملا تانوكملا

ةيلاتلا ةيداملا تانوكملاو جماربلا تارادصإ ىلإ دنتسملا اذه يف ةدراولا تامولعملا دنتست:

- Cisco Finesse، ثدحألا تارادصإلاو 12.0 رادصإلا
- Cisco Unified Communications Manager، اثدحألاا تارادصإلاو 12.5 رادصإل
- ثدحألاا تارادصإلاو 12.5 رادصإلا، Cisco IM & Presence •

ةصاخ ةيلمعم ةئيب يف ةدوجوملا ةزهجألاا نم دنتسملا اذه يف ةدراولا تامولعملا ءاشنإ مت. تناك اذإ .(يضارتفا) حوسمم نيوكتب دنتسملا اذه يف ةمدختسُملا ةزهجألا عيمج تأدب رمأ يأل لمتحملا ريثأتلل كمهف نم دكأتف ،ليغشتلا ديق كتكبش.

### ةيساسأ تامولعم

نأ امب Cisco Agent Desktop (CAD) جمانربك (Cisco Agent Desktop تلدبتسا Cisco Finesse تأ اذه Finesse نم 12.0 رادصإلا ىتح رفوتت ال ةشدردلا ليكو ىلإ ليمعلا جمانربلا ةفيظو ثدحألا تارادصإلاو.

ليكو مدختسي Finesse لي ما ي الكول ال المعي يذلال Finesse ليكو مدختسي Cisco IMP ليكو مدختسي MPP لي ما جرجل يف MPP

### نيوكتلا

1. مداخ تيبثت دعب Desktop Chat مداخ تيبثت دعب h**ttps://Finesse-server**ip/cfadmin مداخ دادعإ يف **دادع!لا** مسق يف Desktop Chat مداخ دادع!

انه كب صاخلا IMP مداخل FQDN لاخدا علام جاتحت :**قظحالم** 

| Desktop Chat Server Settings |                                                 |  |  |  |  |  |
|------------------------------|-------------------------------------------------|--|--|--|--|--|
| New Dealers and is seen      | fect on Olice Unified Presence 12.5 and higher. |  |  |  |  |  |
| Prinary Chat Senier          | https://ing125.v/ce/1/ac/5280/https/inding      |  |  |  |  |  |
| Secondary Chut Server        | Non-Neurolayina Strategionality                 |  |  |  |  |  |
|                              |                                                 |  |  |  |  |  |

Cisco Unified IM&P. مداخو Cisco نم ةدحوملا تالاصتالا ريدم يف تاوطخلا هذه ذيفنت مزلي .2

### دجاوتلا ةمدخو Cisco Unified IM ل قبسملا تيبثتلا ماهم

Cisco. نم ةدحوملا تالاصتالا ريدم ةرادإ ىلإ لوخدلا لجس .1 ةوطخلا

.مداخلا < ماظنلا علام لقتنا .2 ةوطخلا

**ديدج فيضي** ةقطقط .3 ةوطخلا

ياتات التا يوف رقناو **روضحاو CUCM IM** ةئيه يلع مداخلا عون ددح .4 ةوطخلا .

ظفح رقناو ،ةروصلا يف حضوم وه امك ،ليصافتلا ةئبعتب مق .5 ةوطخلا.

| Server Configuration                           |                                   |  |  |  |  |  |  |  |
|------------------------------------------------|-----------------------------------|--|--|--|--|--|--|--|
| 🔜 Save 🗶 Delete 👍 Add New                      |                                   |  |  |  |  |  |  |  |
| Status Status: Ready                           |                                   |  |  |  |  |  |  |  |
| Server Information                             |                                   |  |  |  |  |  |  |  |
| Server Type                                    | CUCM IM and Presence              |  |  |  |  |  |  |  |
| Fully Qualified Domain Name/IP Address*        | 10.66.75.138                      |  |  |  |  |  |  |  |
| IM and Presence Domain**                       | voice11.tac                       |  |  |  |  |  |  |  |
| IPv6 Address (for dual IPv4/IPv6)              | IPv6 Address (for dual IPv4/IPv6) |  |  |  |  |  |  |  |
| Description                                    |                                   |  |  |  |  |  |  |  |
| - IM and Presence Server Information           |                                   |  |  |  |  |  |  |  |
| Presence Redundancy Group DefaultCUPSubcluster |                                   |  |  |  |  |  |  |  |
| Assigned Users 5 users Presence Server Status  |                                   |  |  |  |  |  |  |  |

### Cisco نم روضحلاو ةدحوملا ةيروفلا ةلسارملا ةمدخ تيبثت

ةدحوملا تالاصتالا ريدم يف كرتشمك روضحلاو ةيروفلا ةلسارملا مداخ تيبثت .1 ةوطخلا نم Cisco

Cisco. نم ةدحوملا تالاصتالا ريدم ىلإ نيددعتم نيكرتشم ةفاضإ نكمي .2 ةوطخلا

### ةيروفلا ةلسارملا ةمدخب ةصاخلا تيبثتلا دعب ام ماهم روضحلاو

#### ليكو ةشدرد مدختسمل يرايتخإ) ةدحوملا تالاصتالا ةمدخ فيرعت فلم ءاشنإ Finesse، ليمعل يسايق اذهو Jabber

Cisco. نم ةدحوملا تالاصتالا ريدم ةرادإ ىلإ لوخدلا لجس .1 ةوطخلا

. قدحوملا تالاصتالا قمدخ < مدختسملا تادادعإ < مدختسملا قرادا على القتنا. 2 قوطخلا

ديدج ةفاضإ قوف رقنا .3 ةوطخلا.

روضحلاو ةيروفلا لئاسرلاب ةدحوملا تالاصتالا ةمدخ عون ددح .4 ةوطخلا.

ظفح رقناو ،ةروصلا يف حضوم وه امك ،ليصافتلا ةىبعتب مق .5 ةوطخلا.

| UC Service Configuration | on                                      |
|--------------------------|-----------------------------------------|
| 🔚 Save 🗙 Delete          | 🗋 Copy 🎦 Reset 🧷 Apply Config 🕂 Add New |
| Status                   |                                         |
| i Status: Ready          |                                         |
| UC Service Information   |                                         |
| UC Service Type:         | IM and Presence                         |
| Product Type*            | Unified CM (IM and Presence)            |
| Name*                    | imp125                                  |
| Description              |                                         |
| Host Name/IP Address*    | 10.66.75.138                            |
| Save Delete              | Copy Reset Apply Config Add New         |

اذهو ،Finesse ليكو ةشدرد مدختسمل يرايتخإ) ةمدخلا فيرعت فلم ءاشنإ ليمعل يسايق (Jabber

Cisco. نم ةدحوملا تالاصتالا ريدم ةرادإ ىلإ لوخدلا لجس .1 ةوطخلا

.ةمدخلا فيرعت فلم < مدختسملا تادادعإ < مدختسملا ةرادإ ىلإ لقتنا. 2 ةوطخلا

ديدج ةفاضإ قوف رقنا .3 ةوطخلا.

ظفح رقناو ،ةروصلا يف حضوم وه امك ،ليصافتلا ةئبعتب مق .4 ةوطخلا.

| Service Pro | file Configuration                            |
|-------------|-----------------------------------------------|
| Save        | 🗙 Delete [ Copy 🕂 Add New                     |
| Status      | Ready                                         |
| Service Pro | file Information                              |
| Name*       | JabberForWindows                              |
| Description |                                               |
| 🗹 Make thi  | is the default service profile for the system |

| - IM and Presence Profile |               |   |  |  |  |
|---------------------------|---------------|---|--|--|--|
| Primary                   | imp125        | ٥ |  |  |  |
| Secondary                 | <none></none> | ٢ |  |  |  |
| Tertiary                  | <none></none> | ٢ |  |  |  |

### SIP لاصتا طخ نامأ فيرعت فلم نيوكت ءاشنإ

Cisco. نم ةدحوملا تالاصتالا ريدم ةرادإ ىلإ لوخدلا لجس .1 ةوطخلا

SIP. **ةنحاش نامأ فيرعت فلم < نامألا < ماظنلا** ىلإ لقتنا .2 ةوطخلا

ديدج ةفاضإ قوف رقنا .3 ةوطخلا.

ظفح رقناو ،ةروصلا يف حضوم وه امك ،ليصافتلا ةئبعتب مق .4 ةوطخلا.

| SIP Trunk Security Profile Configuration                              |                                                       |
|-----------------------------------------------------------------------|-------------------------------------------------------|
| 🔚 Save 🗶 Delete 📄 Copy 睯 Reset 💡                                      | 🖉 Apply Config 👍 Add New                              |
| Status                                                                |                                                       |
| Add successful                                                        |                                                       |
| <ol> <li>Reset of the trunk is required to have changes ta</li> </ol> | ke effect.                                            |
| SIP Trunk Security Profile Information                                |                                                       |
| Name*                                                                 | Non Secure SIP Trunk Profile for IMP                  |
| Description                                                           | Non Secure SIP Trunk Profile authenticated by null St |
| Device Security Mode                                                  | Non Secure                                            |
| Incoming Transport Type*                                              | TCP+UDP                                               |
| Outgoing Transport Type                                               | TCP                                                   |
| Enable Digest Authentication                                          |                                                       |
| Nonce Validity Time (mins)*                                           | 600                                                   |
| Secure Certificate Subject or Subject Alternate Name                  |                                                       |
|                                                                       |                                                       |
|                                                                       |                                                       |
|                                                                       |                                                       |
|                                                                       |                                                       |
|                                                                       |                                                       |
| Incoming Port*                                                        | 5060                                                  |
| Enable Application level authorization                                |                                                       |
| Accept presence subscription                                          |                                                       |
| Accept out-of-dialog refer**                                          |                                                       |
| Accept unsolicited notification                                       |                                                       |
| Accept replaces header                                                |                                                       |

IM & Presence دلإ SIP لاصتا طخ ءاشنإ

Cisco. نم ةدحوملا تالاصتالا ريدم ةرادإ ىلإ لوخدلا لجس .1 ةوطخلا

**لاصتالاً طخ < زامج** ىلاً لقتناً .2 ةوطخلاً.

ديدج ةفاضإ قوف رقنا .3 ةوطخلا.

ظفح رقناو ،ةروصلا يف حضوم وه امك ،ليصافتلا ةئبعتب مق .4 ةوطخلا.

| Trunk Configuration                      |                |                          |                  |
|------------------------------------------|----------------|--------------------------|------------------|
| 🔜 Save 🗙 Delete 🎦 Roset 👍                | Add New        |                          |                  |
| Status                                   |                |                          |                  |
| i Status: Ready                          |                |                          |                  |
| - SIP Trunk Status                       |                |                          |                  |
| Service Status: Unknown                  |                |                          |                  |
| Duration: Unknown                        |                |                          |                  |
| Device Information                       |                |                          |                  |
| Product:                                 |                | SIP Trunk                |                  |
| Device Protocol:                         |                | SIP                      |                  |
| Trunk Service Type                       |                | None(Default)            |                  |
| Device Name*                             |                | uc125cups-sip-trunk      |                  |
| Description                              |                | uc125cups-sip-trunk      |                  |
| Device Pool*                             |                | Default                  | 0                |
| Common Device Configuration              |                | < None >                 | 0                |
| Call Classification*                     |                | Use System Default       | 0                |
| Media Resource Group List                |                | < None >                 | 0                |
| Location*                                |                | Hub_None                 | 0                |
| AAR Group                                |                | < None >                 | 0                |
| Tunneled Protocol*                       |                | None                     | 0                |
| QSIG Variant*                            |                | No Changes               | 0                |
| ASN.1 ROSE OID Encoding*                 |                | No Changes               | 0                |
| Packet Capture Mode*                     |                | None                     |                  |
| Packet Capture Duration                  |                | 0                        |                  |
| SIP Information                          |                |                          |                  |
| Destination                              |                |                          |                  |
| Destination Address is an SRV            |                |                          |                  |
| Destination Address                      |                | Destination Address IPv6 | Destination Port |
| 1* 10.66.75.138                          |                |                          | 5060             |
| MTP Preferred Originating Codec*         | 711ulaw        | 0                        |                  |
| BLF Presence Group*                      | Standard Prese | ince group               |                  |
| SIP Trunk Security Profile*              | Non Secure SIF | P Trunk Profile for IMP  |                  |
| Rerouting Calling Search Space           | < None >       |                          |                  |
| Out-Of-Dialog Refer Calling Search Space | < None >       | 0                        |                  |
| SUBSCRIBE Calling Search Space           | < None >       | 0                        |                  |
| SIP Profile*                             | Standard SIP P | rofile                   | View Details     |
| DTMF Signaling Method*                   | No Preference  | 0                        |                  |
|                                          |                | _                        |                  |

#### IM & Presence يف SIP لاصتا طخ ةفاضإ

نم ةدحوملا روضحلاو ةيروفلا ةلسارملا ةرادا ىلا لوخدلا ليجست .1 ةوطخلا Cisco. **تاباوبلا < دجاوتلا** ىلا لقتنا .2 ةوطخلا. ديدج ةفاضا قوف رقنا .3 ةوطخلا. ظفح رقناو ،ةروصلا يف حضوم وه امك ،ليصافتلا ةئبعتب مق .4 ةوطخلا.

| Presence Gateway Configuration                                          |                                                  |                             |  |  |  |  |
|-------------------------------------------------------------------------|--------------------------------------------------|-----------------------------|--|--|--|--|
| 识 Save 🗶 Delete 👍 Add New                                               |                                                  |                             |  |  |  |  |
| Status                                                                  |                                                  |                             |  |  |  |  |
| i Status: Ready                                                         |                                                  |                             |  |  |  |  |
| Presence Gateway Settings (Cisco Unified Communic                       | cations Manager)                                 |                             |  |  |  |  |
| You can configure a Cisco Unified Communications Manager se<br>status). | erver as a presence galeway. The IM and Presence | e Service will then trigger |  |  |  |  |
| Presence Gateway Type*                                                  | CUCM                                             | 0                           |  |  |  |  |
| Description*                                                            | ucm125                                           |                             |  |  |  |  |
| Presence Gateway*                                                       | 10.66.75.137                                     |                             |  |  |  |  |

.**يسايقلا نيوكتلا < تادادعإ < دجاوتلا** ىلإ لقتنا .5 ةوطخلا

ظفح ىلع رقناو ةروصلا يف حضوم وه امك ،دجاوتلا تادادعإ نيوكتب مق .6 ةوطخلا.

| Presence Settings                                  |                                       |          |
|----------------------------------------------------|---------------------------------------|----------|
| Save                                               |                                       |          |
| Status                                             |                                       |          |
| (i) Status: Ready                                  |                                       |          |
| Presence Settings                                  |                                       |          |
| Cluster ID*                                        | StandAloneCluster7c776                |          |
| Enable evailability sharing                        |                                       |          |
| Allow users to view the availability of other user | s without being prompted for approval |          |
| NOTE: this option must be turned on for SIP of     | lents to function property            |          |
| Enable use of Email Address for Inter-domain F     | edenation                             |          |
| Maximum Contact List Size (per user)*              | 200                                   | No Limit |
| Maximum Watchers (per user)*                       | 200                                   | No Limit |
| CUCM IM and Presence Publish Trunk                 | uc125cups-sip-trunk                   | •        |

### روضحلاو ةيروفلا ةلسارملاب ءالمعلا نارقإ

Cisco. نم ةدحوملا تالاصتالا ريدم ةرادإ ىلإ لوخدلا لجس .1 ةوطخلا

.يئاەنلا مدختسملا < مدختسملا قرادا ىل لقتنا .2 قوطخلا

ەديدحتو ءالكولا دحأ نع ثحبلا. 3 ةوطخلا.

ظفح ىلع رقناو ،ةروصلا يف حضوم وه امك ،نيوكتلاب مق .4 ةوطخلا.

| Service Settings   |                                                        |                                                              |
|--------------------|--------------------------------------------------------|--------------------------------------------------------------|
| Home Cluster       |                                                        |                                                              |
| Enable User for    | Unified CM IM and Presence (Configure IM and Presence  | e in the associated UC Service Profile)                      |
| Include me         | eting information in presence(Requires Exchange Preser | toe Gateway to be configured on CUCM IM and Presence server) |
| Presence Vev       | ver for User                                           |                                                              |
| UC Service Profile | Use System Default( "JabberForWindows" )               | View Details                                                 |

### روضحلاو ةيروفلا ةلسارملا يف تامدخلا طيشنت

Cisco. نم دجاوتلاو ةدحوملا ةيروفلا ةلسارملا ةمدخ ىلإ لوخدلا ليجست .1 ةوطخلا

.ةمدخلا طيشنت < تاودأ ىلإ لقتنا .2 ةوطخلا

روضحلاو ةيروفلا ةلسارملا مداخ ددح .3 ةوطخلا.

تارمتؤملا ريدمو Cisco نم دجاوتلا كرحمو Cisco نم SIP ليكو طيشنتب مق 4 ةوطخلا ةقداصم ةمدخو Cisco XCP لاصتا ةرادإو Cisco XCP بيولا لاصتا ريدمو Cisco XCP ل قيصنلا Cisco XCP، تقروصلا يف حضوم وه امك Cisco XCP،

| Select                     | Server                                                                                                    |                                                                                                    |                                                                                                    |
|----------------------------|----------------------------------------------------------------------------------------------------|----------------------------------------------------------------------------------------------------|----------------------------------------------------------------------------------------------------|
| Server                     | 10.66.75.138-CUCM IM and Presence 📴 Go                                                                                                    |                                                                                                    |                                                                                                    |
| Datab                      | use and Admin Services                                                                                                    |                                                                                                    |                                                                                                    |
|                            | Service Name                                                                                                    | Status                                                                                                    | Activation Status                                                                                                    |
| 0                          | Cisco AXL Web Service                                                                                                    | Started                                                                                                    | Activated                                                                                                    |
|                            | Cisco Bulk Provisioning Service                                                                                                    | Starled                                                                                                    | Activated                                                                                                    |
| Perfor                     | mance and Monitoring Services                                                                                                    |                                                                                                    |                                                                                                    |
|                            | Service Name                                                                                                    | Status                                                                                                    | Activation Status                                                                                                    |
|                            |                                                                                                    |                                                                                                    |                                                                                                    |
| 0                          | Cisco Serviceability Reporter                                                                                                    | Started                                                                                                    | Activated                                                                                                    |
| )<br>IM and                | Cisco Serviceability Reporter Presence Services Service Name                                                                                                    | Started                                                                                                    | Activation Status                                                                                                    |
| )<br>IM and                | Cisco Serviceability Reporter Presence Services Service Name Cisco SIP Proxy                                                                                                    | Started<br>Status<br>Started                                                                                                    | Activated<br>Activation Status<br>Activated                                                                                                    |
| O<br>IM and                | Cisco Serviceability Reporter  Presence Services  Service Name  Cisco SIP Proxy  Cisco Presence Engine                                                                                                    | Started<br>Status<br>Started<br>Started                                                                                                    | Activation Status<br>Activation Status<br>Activated<br>Activated                                                                                                    |
| M and                      | Cisco Serviceability Reporter  Presence Services  Service Name  Cisco SIP Proxy  Cisco Presence Engine  Cisco XCP Text Conference Manager                                                                                                    | Started<br>Status<br>Started<br>Started<br>Started<br>Started                                                                                              | Activation Status<br>Activation Status<br>Activated<br>Activated<br>Activated                                                                                                    |
| M and                      | Cisco Serviceability Reporter  Presence Services  Service Name  Cisco SIP Proxy  Cisco Presence Engine  Cisco XCP Text Conference Manager  Cisco XCP Web Connection Manager                                                                                                    | Started<br>Status<br>Started<br>Started<br>Started<br>Started<br>Started                                                                                   | Activation Status<br>Activation Status<br>Activated<br>Activated<br>Activated<br>Activated                                                                                            |
| 0<br>IM and<br>0<br>0<br>0 | Cisco Serviceability Reporter  Presence Services  Service Name  Cisco SiP Proxy  Cisco Presence Engine  Cisco XCP Text Conference Manager  Cisco XCP Web Connection Manager  Cisco XCP Connection Manager                                                                                                    | Started<br>Status<br>Started<br>Started<br>Started<br>Started<br>Started<br>Started                                                                        | Activation Status<br>Activation Status<br>Activated<br>Activated<br>Activated<br>Activated<br>Activated                                                                               |
|                            | Cisco Serviceability Reporter  Presence Services  Service Name  Cisco SIP Proxy  Cisco XCP Text Conference Manager  Cisco XCP Web Connection Manager  Cisco XCP Connection Manager  Cisco XCP SIP Federation Connection Manager                                                                                                    | Started<br>Status<br>Started<br>Started<br>Started<br>Started<br>Started<br>Started<br>Started                                                             | Activation Status<br>Activation Status<br>Activated<br>Activated<br>Activated<br>Activated<br>Activated<br>Activated                                                                  |
|                            | Cisco Serviceability Reporter                                                                                                    | Started<br>Started<br>Started<br>Started<br>Started<br>Started<br>Started<br>Started<br>Started<br>Not Running                                             | Activation Status<br>Activation Status<br>Activated<br>Activated<br>Activated<br>Activated<br>Activated<br>Activated<br>Activated                                                     |
|                            | Cisco Serviceability Reporter                                                                                                    | Started<br>Started<br>Started<br>Started<br>Started<br>Started<br>Started<br>Started<br>Net Running<br>Not Running                                         | Activation Status<br>Activation Status<br>Activated<br>Activated<br>Activated<br>Activated<br>Activated<br>Activated<br>Activated<br>Activated<br>Activated<br>Activated              |
|                            | Cisco Serviceability Reporter  Presence Services  Service Name  Cisco SIP Proxy  Cisco Presence Engine  Cisco XCP Text Conference Manager  Cisco XCP Web Connection Manager  Cisco XCP Web Connection Manager  Cisco XCP SIP Federation Connection Manager  Cisco XCP SMPP Federation Connection Manager  Cisco XCP File Transfer Manager  Cisco XCP Message Archiver                               | Started<br>Started<br>Started<br>Started<br>Started<br>Started<br>Started<br>Net Running<br>Net Running<br>Net Running                                     | Activation Status<br>Activation Status<br>Activated<br>Activated<br>Activated<br>Activated<br>Activated<br>Activated<br>Activated<br>Activated<br>Activated<br>Activated<br>Activated |
|                            | Cisco Serviceability Reporter  Presence Services  Service Name  Cisco SIP Proxy  Cisco SIP Proxy  Cisco XCP Text Conference Manager  Cisco XCP Web Connection Manager  Cisco XCP Connection Manager  Cisco XCP SIP Federation Connection Manager  Cisco XCP SIP Federation Connection Manager  Cisco XCP SiP Federation Connection Manager  Cisco XCP Message Archiver  Cisco XCP Directory Service | Started<br>Status<br>Started<br>Started<br>Started<br>Started<br>Started<br>Started<br>Not Running<br>Not Running<br>Not Running<br>Not Running<br>Started | Activation Status<br>Activation Status<br>Activator<br>Activator<br>Activator<br>Activator<br>Activator<br>Activator<br>Activator<br>Activator<br>Activator<br>Activator<br>Activator |

#### دوجو ططخم →) روضحلاو ةيروفلا ةلسارملا ةرادإ عم ءالمعلا ةنمازم نم ققحت .5 ةوطخلا (ماظنلا).

Finesse ليكوب صاخلا بتكملا حطس يف مهل IM&P نيكمت مت نيذلا نيمدختسملا ىل لوخدلا ليجست كنكمي ،تاوطخلا هذه دعب

| Cisco Finesse Volt Ready · |                  |            |       |            |    |        |                                    |            | <b>1 1 0</b> ·                |     |
|----------------------------|------------------|------------|-------|------------|----|--------|------------------------------------|------------|-------------------------------|-----|
| Queue Statistics           | Queue Statistics |            |       |            |    |        |                                    |            |                               |     |
| Course Name a              | # Colle          | Mary Trees | Dente | Not Dearty |    | Active |                                    |            | • A Q Search                  |     |
| Cueue Name -               | # Calls          | Max Time   | ready | NOT Ready  | In | Out    | Other                              | Ready (Pen |                               |     |
| cucm12                     | 0                | 00:00:00   | 0     | 2          | 0  | 0      | 0                                  | 0          | <ul> <li>Available</li> </ul> |     |
| IPCC                       | 0                | 00:00:00   | 0     | 1          | 0  | 0      | 0                                  | 0          | e Away                        | Jac |
|                            |                  |            |       |            |    |        | <ul> <li>Do Not Disturb</li> </ul> |            |                               |     |
|                            |                  |            |       |            |    |        |                                    |            | Sign Out                      |     |
| 4                          |                  |            |       |            |    |        |                                    |            |                               |     |

LDAP مداخ نيوكت ىلإ جاتحت ،Finesse ليكو ةشدرد يف لاصتالا ةمج نع ثحبالا لمعي يكل .3

LDAP. دادعإو ةيجراخلا تاهجلا ءالمعب صاخلا

Cisco. نم ةدحوماا روضحاو ةيروفاا ةلسارماا ةرادإ ىلإ لوخدا ليجست .1 ةوطخاا

. **ةيجراخ تامج نم LDAP مداوخ < ةيجراخلا تامجلا ءالمع < قيبطت** ىلإ لقتنا. 2 ةوطخلا

ديدج ةفاضإ قوف رقنا .3 ةوطخلا.

ظفح رقناو ،ةروصلا يف حضوم وه امك ،ليصافتلا ةئبعتب مق .4 ةوطخلا.

| cisco                                  | Cisco Unif<br>For Cisco Unified | fied CM IM a           | nd Presenc    | e Administration      |      |                           |        |  |  |
|----------------------------------------|---------------------------------|------------------------|---------------|-----------------------|------|---------------------------|--------|--|--|
| System -                               | Presence -                      | Messaging <del>-</del> | Application - | Bulk Administration - | Diag | nostics <del>-</del>      | Help 🗸 |  |  |
| LDAP Server - Third-Party XMPP Clients |                                 |                        |               |                       |      |                           |        |  |  |
| Save                                   | Delete                          | [ Сору 🕂               | Add New       |                       |      |                           |        |  |  |
| Status –                               |                                 |                        |               |                       |      |                           |        |  |  |
| i Sta                                  | tus: Ready                      |                        |               |                       |      |                           |        |  |  |
| LDAP Server - Third-Party XMPP Clients |                                 |                        |               |                       |      |                           |        |  |  |
| Server I                               | *כ                              |                        |               |                       |      | imp125                    |        |  |  |
| Hostnam                                | ne*                             |                        |               |                       |      | 10.66.75.2                | 11     |  |  |
| Port*                                  |                                 |                        |               |                       |      | 389                       |        |  |  |
| Username*                              |                                 |                        |               |                       |      | administrator@voice11.tac |        |  |  |
| Passwor                                | d*                              |                        |               |                       |      | •••••                     |        |  |  |
| Confirm                                | Password*                       |                        |               |                       |      | •••••                     |        |  |  |
| Enable SSL                             |                                 |                        |               |                       |      |                           |        |  |  |
| - Save Delete Copy Add New             |                                 |                        |               |                       |      |                           |        |  |  |
| Caro                                   |                                 |                        |               |                       |      |                           |        |  |  |

Cisco. نم ةدحوماا روضحاو ةيروفانا ةلسارمانا ةرادإ ىلإ لوخدانا ليجست .5 ةوطخانا

**.ةيجراخ تامج نم LDAP تادادعإ < ةيجراخ تامج نم ءالمع < قيبطت** ىلإ لقتنا .6 ةوطخلا

.\*LDAP 1 مداخ ىلع رقنا .7 ةوطخلا

.هالعأ LDAP مداخ ددح .8 ةوطخلا

| LDAP Settings - Third-Party XMPP Clients                                                                                                    |                            |                |  |  |  |  |  |  |  |
|----------------------------------------------------------------------------------------------------|----------------------------|----------------|--|--|--|--|--|--|--|
| Save 🔀 Delete                                                                                                    |                            |                |  |  |  |  |  |  |  |
| Status                                                                                                    |                            |                |  |  |  |  |  |  |  |
|                                                                                                    |                            |                |  |  |  |  |  |  |  |
| LDAP Settings - Third-Party XMPP Clients                                                                                                    |                            |                |  |  |  |  |  |  |  |
| You must specify the LDAP settings that will allow the IM and Presence Service to successfully perform contact search for third party XMPP clients |                            |                |  |  |  |  |  |  |  |
|                                                                                                    |                            |                |  |  |  |  |  |  |  |
| LDAP Server Type*                                                                                                    | Microsoft Active Directory | Reset Defaults |  |  |  |  |  |  |  |
| User Object Class *                                                                                                    | user                       |                |  |  |  |  |  |  |  |
| Base Context*                                                                                                    | cn=Users,dc=voice11,dc=tac |                |  |  |  |  |  |  |  |
| User Attribute*                                                                                                    | SamAccountName             |                |  |  |  |  |  |  |  |
| LDAP Server 1*                                                                                                    | imp125 📀                   |                |  |  |  |  |  |  |  |
| LDAP Server 2                                                                                                    | < None >                   |                |  |  |  |  |  |  |  |
| LDAP Server 3                                                                                                    | < None >                   |                |  |  |  |  |  |  |  |

.نآلاا "Finesse ليمع ةشدرد" ةذفان يف لاصتالاا ةمج يف ثحبلاا كنكمي

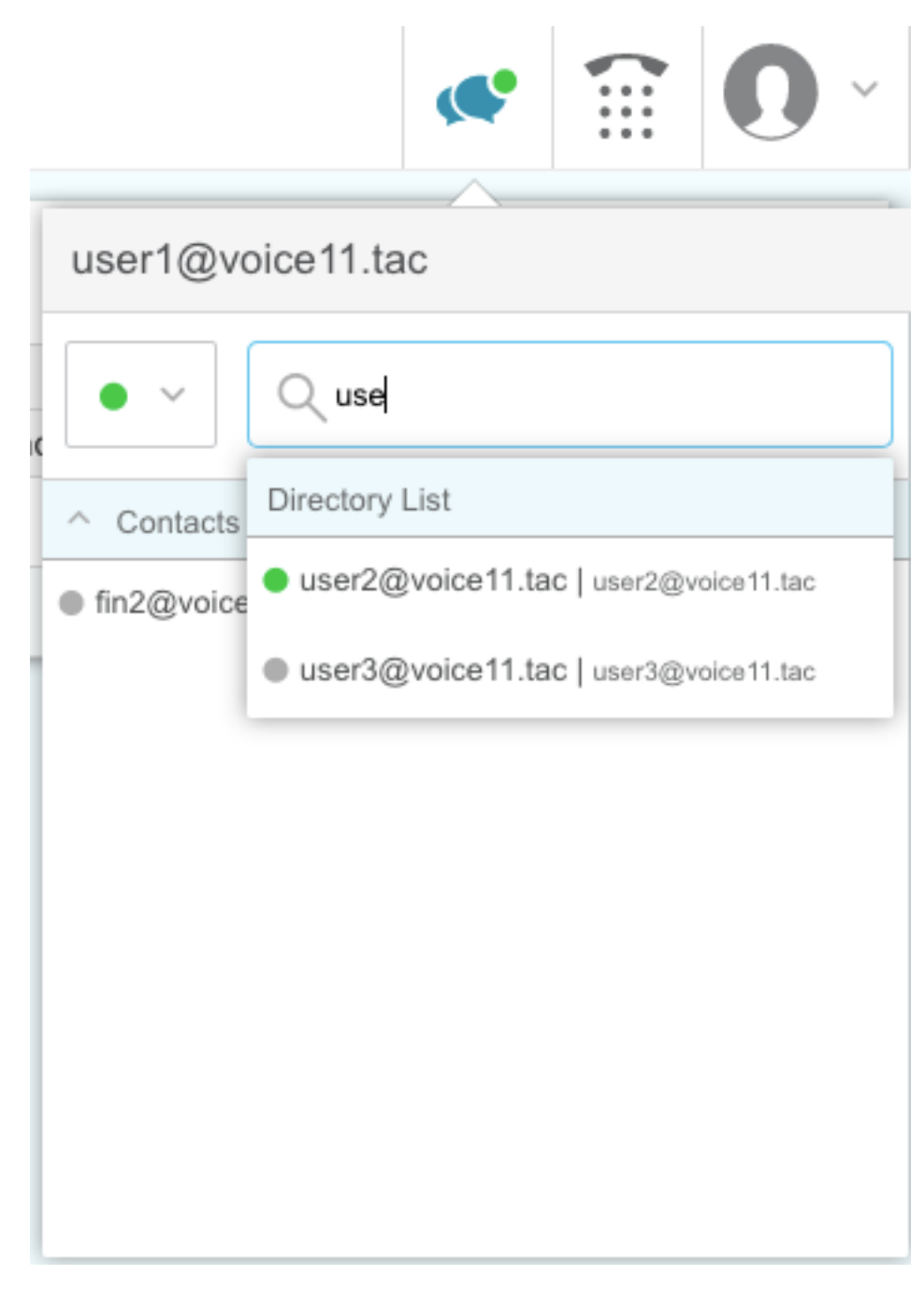

مداخ يف نييلحملا نيمدختسملا نع ثحبلا نكمي ال :**قظحالم** Cisco Unified IM&P، ليكو ةشدرد يف لاصتالا تامج ىلإ طقف LDAP يمدختسم ةفاضإ نكميو Finesse.

.تارييغتلل XCP هجوم ةمدخ ليغشت ةداعإ مزلي :**ةظحالم** 

## ةحصلا نم ققحتلا

نيوكتلا اذه ةحص نم ققحتلل ءارجإ أًيلاح دجوي ال.

### اهحالصإو ءاطخألا فاشكتسا

ليكشت اذه ل رفوتي ةمولعم اهحالصإو ءاطخألا فاشكتسأ صاخ نم ام ايلاح كانه.

### ةلص تاذ تامولعم

- <u>رادصإل</u>ا <u>Cisco Finesse ل Unified Contact Center Enterprise، رادصإل</u>ا <u>12.0(1)</u>
- <u>الدصإلا Sisco Finesse، اراد الي ا</u>
- <u>Cisco نم 12.x نواعتلا ماظنل (SRND) لولحلا عجرم ةكبش تاميمصت</u> •
- <u>Cisco Systems تادنتسملاو ينقتلا معدلا</u>

ةمجرتاا مذه لوح

تمجرت Cisco تايان تايانق تال نم قعومجم مادختساب دنتسمل اذه Cisco تمجرت ملاعل العامي عيمج يف نيم دختسمل لمعد يوتحم ميدقت لقيرشبل و امك ققيقد نوكت نل قيل قمجرت لضفاً نأ قظعالم يجرُي .قصاخل امهتغلب Cisco ياخت .فرتحم مجرتم اممدقي يتل القيفارت عال قمجرت اعم ل احل اوه يل إ أم اد عوجرل اب يصوُتو تامجرت الاذة ققد نع اهتي لوئسم Systems الما يا إ أم الا عنه يل الان الانتيام الال الانتيال الانت الما